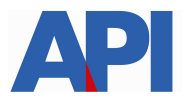

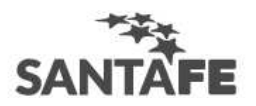

## RÉGIMEN SIMPLIFICADO DE INGRESOS BRUTOS GESTIÓN DE SALDOS A FAVOR

# **GUÍA PASO A PASO**

Es un trámite online al que se accede con clave fiscal de AFIP, por lo tanto tendrá 2 instancias:

## 1) Alta del Servicio API-Santa Fe: Régimen Simplificado-Gestión de Saldos a Favor

PASO 1: Ingrese a la página de AFIP (<u>www.afip.gov.ar</u>) y luego al box de Acceso con CLAVE FISCAL.

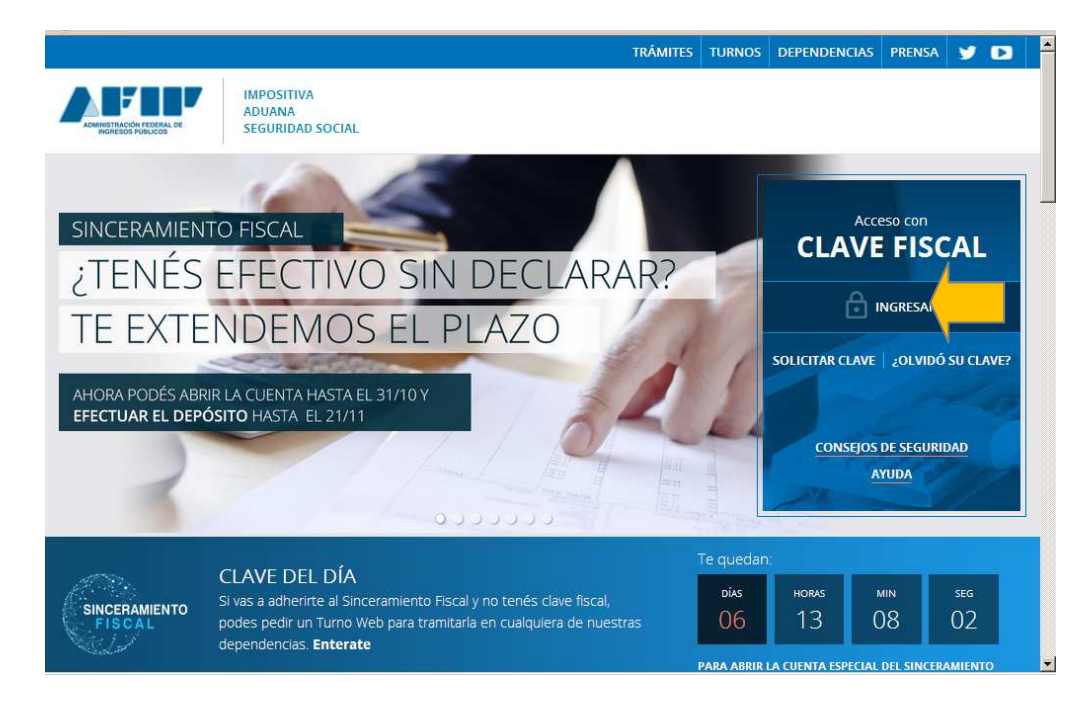

PASO 2: Autentíquese con la CUIT y la Clave Fiscal otorgada por dicho Organismo.

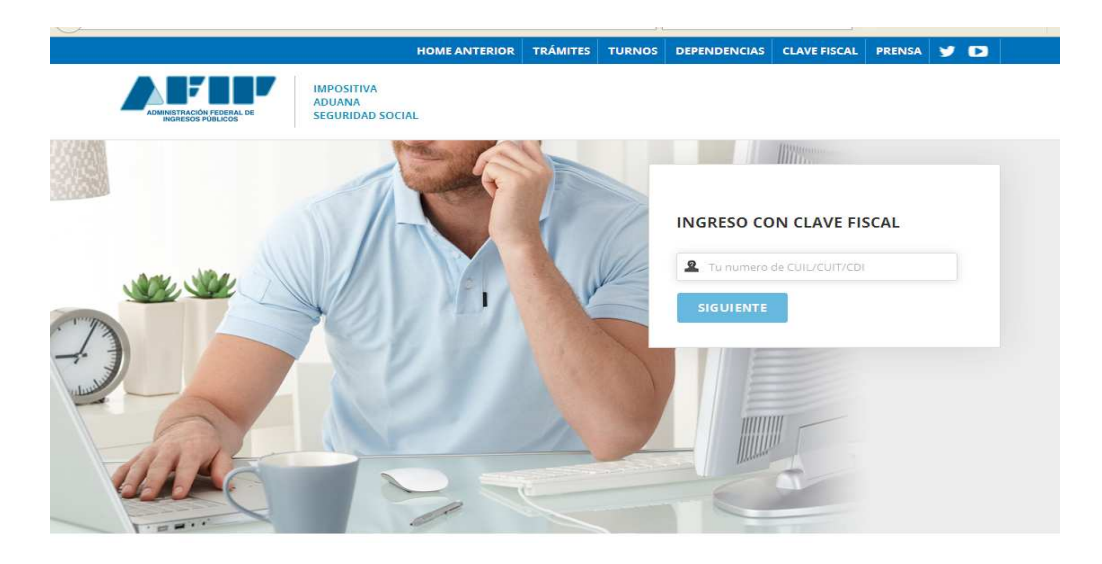

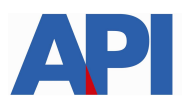

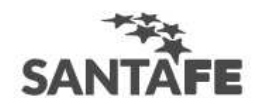

**PASO 3:** El sistema mostrará el listado de Servicios Habilitados para su "Clave Fiscal" y las opciones dentro de los Servicios Administrativos Clave Fiscal.

Ingrese a la opción Administrador de Relaciones de Clave Fiscal

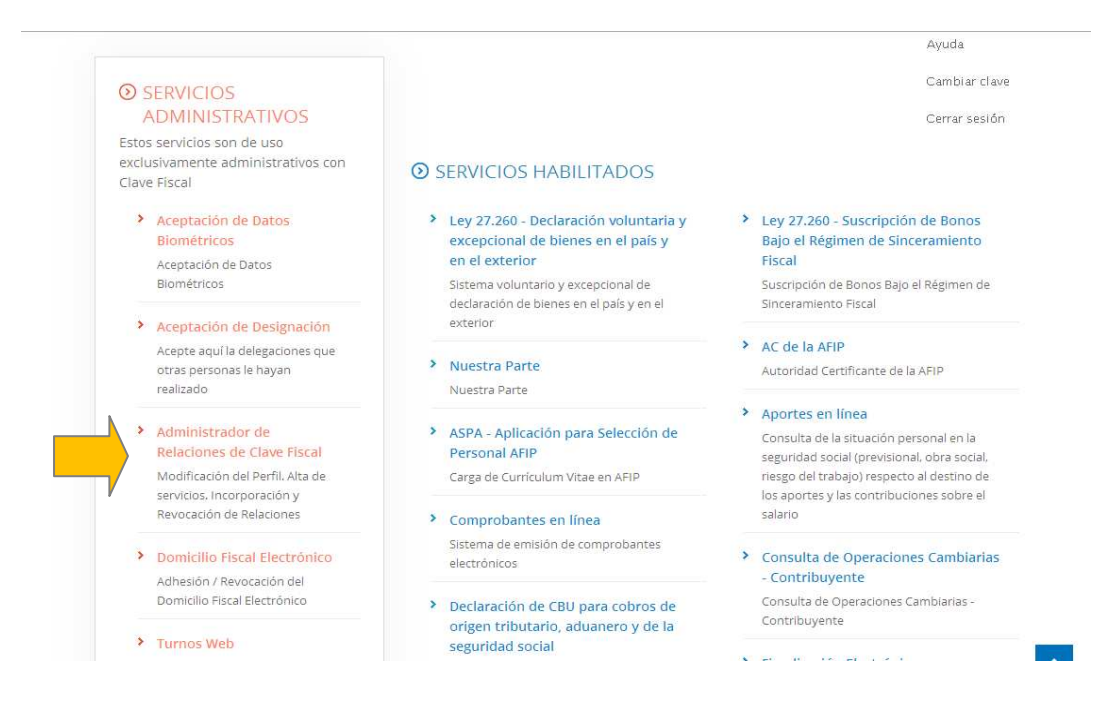

#### Paso 4: Selecciones ADHERIR SERVICIO

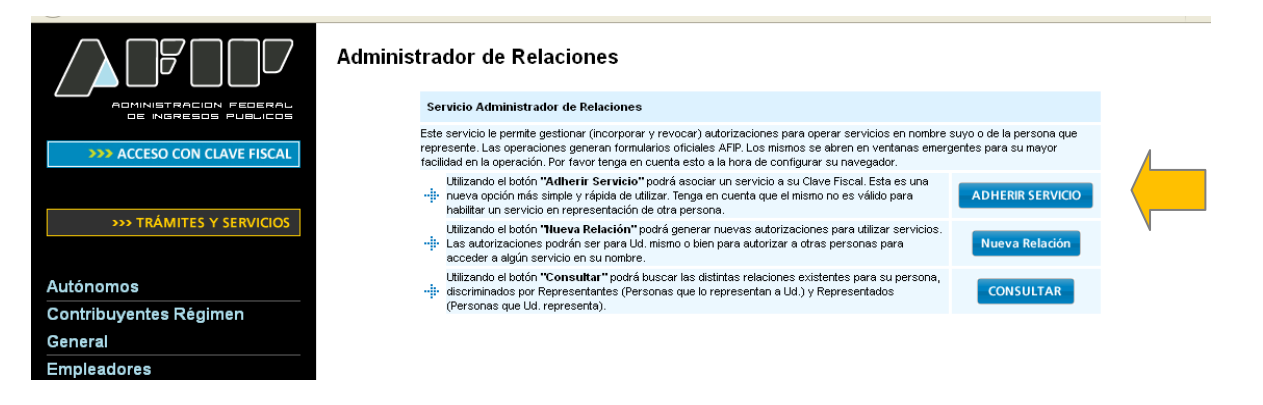

**PASO 5:** Se despliega una pantalla con los Organismos con servicios con clave fiscal de AFIP. Seleccione el botón del Organismo al que corresponde el Servicio a adherir; en este caso "API-Administración Prov. de Impuestos".

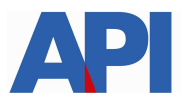

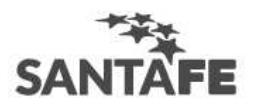

|                             | Administrador de Relaciones                                                                                                    |
|-----------------------------|----------------------------------------------------------------------------------------------------|
| >>> ACCESO CON CLAVE FISCAL | Selección de Servicio a Habilitar                                                                                                    |
|                             | El siguiente es un listado de los servicios que le ha autorizado a administrar.<br>Los mismos se encuentran ordenados alfabéticamente. Por favor seleccione el servicio de su interés.               |
| >>> TRÁMITES Y SERVICIOS    | Recuerde que ciertos servicios exigen que el usuario tenga un minimo nivel de seguridad y otros<br>requieren que el Representado cumpla con ciertas condiciones para poder realizar la Autorización. |
|                             |                                                                                                    |
| Autónomos                   |                                                                                                    |
| Contribuyentes Régimen      |                                                                                                    |
| General                     |                                                                                                    |
| Empleadores                 | ANSES                                                                                                    |
| Empleados                   |                                                                                                    |
| Futuros Contribuyentes      | Adm. Prov. de Impuestos                                                                                                    |
| Monotributistas             |                                                                                                    |
| Empleados de Casas          | ATM Administración Tributaria                                                                                                    |
| Particulares                | Mendoza ()                                                                                                    |

Luego seleccione el título "Servicios Interactivos"

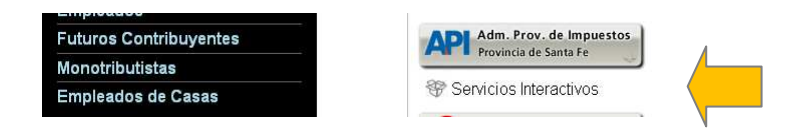

Paso 6: Seleccione el servicio API-Santa Fe- Régimen simplificado – Gestión de Saldos a Favor

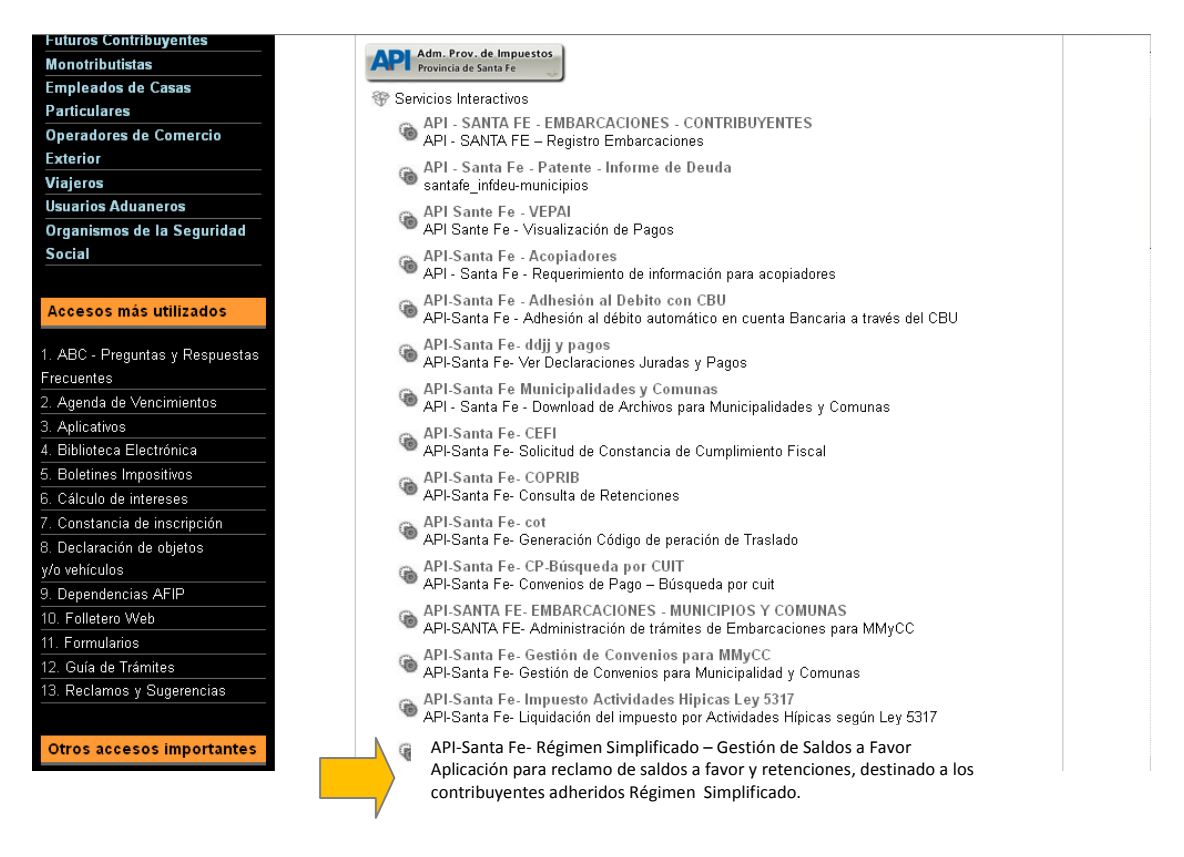

Paso 7: Confirme la adhesión

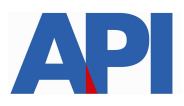

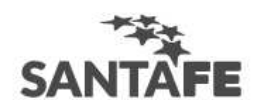

| ADMINISTRACION FEDERAL<br>DE NGRESOS PUBLICOS | Administrad               | lor de Relacion<br>Bienvenido Usua<br>Actuando en rej | <b>es</b><br>ario<br>presentación de                                         |        |
|-----------------------------------------------|---------------------------|-------------------------------------------------------|------------------------------------------------------------------------------|--------|
| >>> ACCESO CON CLAVE FISCAL                   | Incorporar nueva Relación |                                                       |                                                                              |        |
|                                               |                           | Autorizante (Dador)                                   |                                                                              |        |
| >>> TRÁMITES Y SERVICIOS                      |                           | Representado                                          |                                                                              |        |
|                                               |                           | Servicio                                              | TRABAJO SANTA FE - Convenios de Pago (Nivel de seguridad mín<br>requerido 3) | BUSCAR |
| Autónomos                                     |                           | Representante                                         | [Clave Fiscal Nivel 3]                                                       | BUSCAR |
| Contribuyentes Régimen                        |                           |                                                       | CONFIRMAR                                                                    |        |
| General                                       |                           |                                                       |                                                                              |        |
| Empleadores                                   |                           |                                                       | 1                                                                            |        |
| Empleados                                     |                           |                                                       |                                                                              |        |
|                                               |                           |                                                       |                                                                              |        |

Una vez confirmada su adhesión a este servicio con clave fiscal, deberá salir de la página de AFIP. En este momento, se está en condiciones de utilizar la aplicación de API con clave fiscal para poder gestionar los saldos a favor de contribuyentes adheridos al Régimen Simplificado.

### 2) Gestión de Saldos a Favor de contribuyentes adheridos al Régimen Simplificado.

**Paso 1:** Ingrese a la página de API dentro del sitio de Santa Fe <u>www.santafe.gov.ar/regimensimplificado</u>, Trámite: **Impuesto sobre los Ingresos Brutos: Régimen simplificado – Gestión de saldos a favor** 

**Paso 2**: Dentro del trámite, lea las cuestiones descriptivas del mismo y luego seleccione el botón **REALIZAR ESTE TRÁMITE ONLINE.** Va a la pantalla para poder autenticarse con clave fiscal de AFIP.

| SANTĂFE                                                                                                    | Contacto      |
|----------------------------------------------------------------------------------------------------|---------------|
| AUTENTICACIÓN CON CLAVE FISCAL AFIP<br>Administración Provincial de Impuestos - Secretaría de Ingresos Públicos - Ministerio de Economía  |               |
|                                                                                                    | Ayuda   Salir |
| Trámite habilitado para usuarios con clave fiscal                                                                                         |               |
| Aclaración: Señor usuario, para poder realizar este trámite es necesario realizar la autenticación de la clave fiscal AFIP.               |               |
| Para verificar su clave fiscal será dirigido al sitio web de la Clic aquí<br>AFIP:                                                        |               |
|                                                                                                    | lr arriba     |
| GOBIERNO DE SANTA FE<br>Atención telefónica: 0800-777-0801   Lunes a viernes de 8 a 18 hs<br>(cc) Atribución-CompartirIgual 2.5 Argentina |               |

Paso 3: Autentíquese con su clave fiscal.

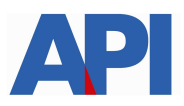

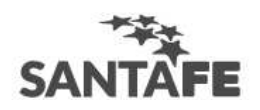

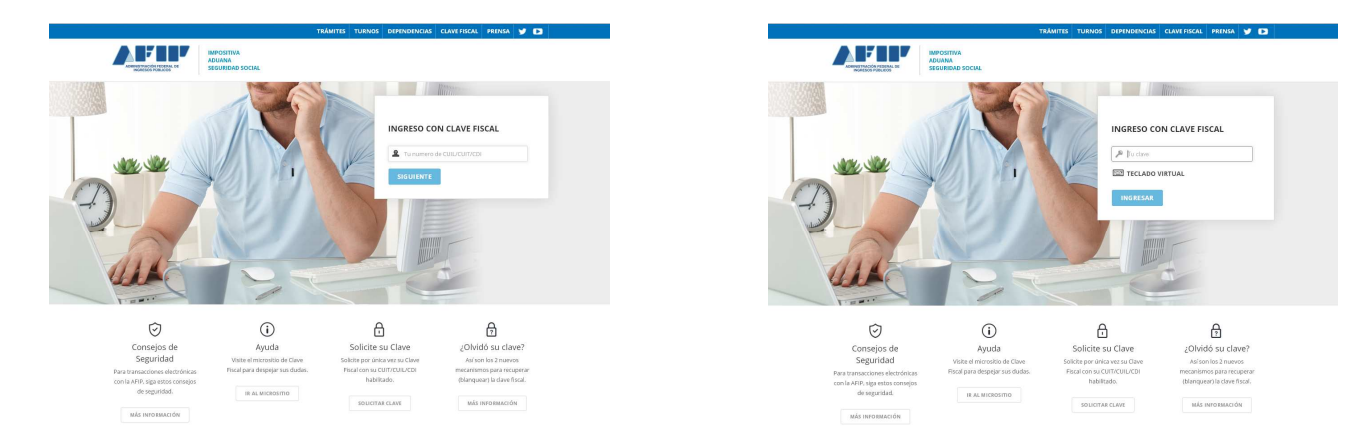

# Una vez autenticado, ingresará a la aplicación de Gestión de Saldos a Favor - Contribuyentes adheridos al Régimen Simplificado.

**Paso 4:** Seleccione la CUIT del contribuyente que tiene saldos a favor que quiere imputar a cuotas del Régimen Simplificado y presione el botón "**Continuar**". El sistema detectará si esa CUIT tiene saldos a favor a partir de las declaraciones juradas mensual correspondiente al anticipo Diciembre 2016 (de contribuyentes que declaran por aplicativo IBSF) y de la declaración jurada anual del año fiscal 2016 (de contribuyentes que no declaraban por aplicativo).

| SANTĂFE                                                                                                    |                          |
|----------------------------------------------------------------------------------------------------|--------------------------|
| GESTIÓN DE SALDOS A FAVOR - CONTRIBUYENTES ADHERIDOS AL RÉGIMEN SIMPLIFICADO.<br>Administración Provincial de Impuestos - Secretaría de Ingresos Públicos - Ministerio de Economía |                          |
|                                                                                                    | Ayuda   Contacto   Salir |
| Seleccione CUIT:                                                                                                    |                          |
| cuit:                                                                                                    |                          |
| Salir Continuar                                                                                                    |                          |
|                                                                                                    | Ir arriba                |
| GOBIERNO DE SANTA FE<br>Atención telefónica: 0800-777-0801   Lunes a viernes de 8 a 18 hs<br>(cc) Atribución-CompartirIgual 2.5 Argentina                                          |                          |
|                                                                                                    |                          |

**Paso 5**: El sistema mostrará los Datos del Contribuyente de la CUIT ingresada. Y la composición del Saldo a favor para poder imputar a cuotas del Régimen Simplificado. Seleccione el botón **Aceptar Acciones** para continuar.

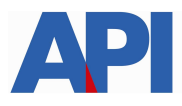

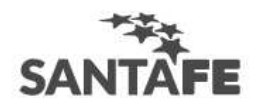

| Administración Provi | icial de impuestos - secretaria de ingresos Públicos - Ministerio de Economia                                                                                          |                                                                                                    | uda I Contacto I Sal |
|----------------------|----------------------------------------------------------------------------------------------------|----------------------------------------------------------------------------------------------------|----------------------|
| GESTIÓN DE SA        | LDOS, 🗢                                                                                                    |                                                                                                    |                      |
|                      |                                                                                                    |                                                                                                    |                      |
|                      | Datos del                                                                                                    | contribuyente                                                                                                    |                      |
|                      | CUIT:<br>Cuenta:<br>Adhesión: 24/01/2017<br>Impuesto Mensual: \$480,00                                                                                                 | Domicilio: 3000-000, SANTA FE<br>Categoría en el Régimen Simplificado: II                                          |                      |
|                      | Gestión de                                                                                                    | Saldos a Favor                                                                                                    |                      |
|                      | Composición del Saldo:<br>Según Declaracion jurada analizada 2016/12: \$3659,00<br>Retenciones/Percepciones COPRIB 2017 (20/02/2017): 5<br>Saldo Disponible: \$3824,60 | 165,60                                                                                                    |                      |
|                      | Su saldo disponible es suficiente para cancelar períodos del Régi<br>y la 8 en forma parcial, quedando un saldo de \$15.4 que deberá a<br>habituales de pago.          | men Simplificado correspondiente a 7 cuotas completas<br>bonar a través de la boleta de pago F.5407 por los medios |                      |
|                      | Aceptar Accio                                                                                                    | Volver                                                                                                    |                      |
|                      |                                                                                                    |                                                                                                    | le peril             |

#### Paso 6: Confirmar la acción.

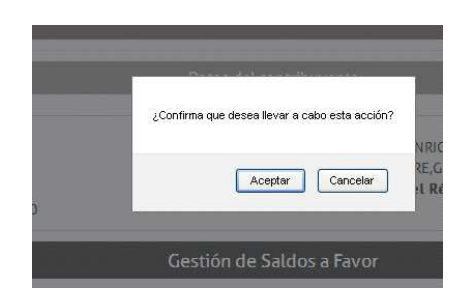

**Paso 7:** El sistema mostrará el detalle de las cuotas canceladas y si existe alguna cancelación parcial, con un recordatorio para abonar la diferencia.

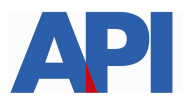

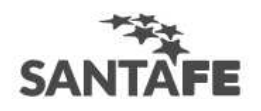

|                                                          |                                                         | Α                                                                                                    | yuda  Contacto  Sal |
|----------------------------------------------------------|---------------------------------------------------------|----------------------------------------------------------------------------------------------------|---------------------|
| GESTIÓN DE SALDOS. 🗢                                     |                                                         |                                                                                                    |                     |
|                                                          | Cont                                                    | rihuwanta CIUT                                                                                         |                     |
|                                                          | Com                                                     |                                                                                                    |                     |
| SEÑOR CONTRIBUYENTE:                                     |                                                         |                                                                                                    |                     |
| SU GESTION PARA IMPUTACION D                             | E SALDUS A FAVOR A PAGUS I                              | JEL REGIMEN SIMPLIFICADO YA FUE REALIZADA, RESULIANDO CANCELADOS LOS PERIODOS:                         |                     |
| 2017/                                                    | 01 \$480,00                                             |                                                                                                    |                     |
| 2017/                                                    | 02 \$480,00                                             |                                                                                                    |                     |
| 2017/                                                    | 03 \$480,00                                             |                                                                                                    |                     |
| 2017/                                                    | 04 \$480,00                                             |                                                                                                    |                     |
| 2017/                                                    | 05 \$480,00                                             |                                                                                                    |                     |
| 2017/                                                    | 06 \$480,00                                             |                                                                                                    |                     |
| 2017/                                                    | 07 \$480,00                                             |                                                                                                    |                     |
| 2017/                                                    | 08 \$464,60                                             |                                                                                                    |                     |
| RECUERDE QUE DEBE ABONAR<br>REIMPRIMIRLA SELECCIONANDO I | LA DIFERENCIA DE LA CUOTA<br>EL BOTÓN IMPRIMIR BOLETA D | 8 A TRAVÉS DE LA BOLETA DE PAGO F. 5407 GENERADO POR EL SISTEMA. PARA SU CANCELACIÓN PUEDE<br>NE PAGO. |                     |
| [                                                        | Salir Volver                                            | Imprimir Constancia Imprimir Boleta de Pago                                                            |                     |
|                                                          |                                                         |                                                                                                    |                     |

**Paso 8:** Si hay un remanente para abonar, el sistema general la boleta de pago F.5407. Seleccione el botón IMPRIMIR BOLETA DE PAGO para abonar por los medios habituales.

| Provincia de Santa F | e                 | BOLETA DE PAGO<br>Régimen Simplificado<br>Impuesto sobre los Ingresos Brutos |                      |            |  |
|----------------------|-------------------|------------------------------------------------------------------------------|----------------------|------------|--|
|                      |                   |                                                                              |                      |            |  |
| Nº Inscripción:      |                   |                                                                              |                      |            |  |
| Apellido y Nomb      | re o Razón Social |                                                                              |                      |            |  |
| Domicilio            |                   |                                                                              |                      |            |  |
| Localidad            | (3000-000) - SANT | AFE                                                                          |                      |            |  |
|                      | ·<br>] [          |                                                                              |                      |            |  |
| CATEGORIA            | Año/Períod        | o 2017/08                                                                    | Fecha de Vencimiento | 18/09/2017 |  |
| II                   |                   | Importe Liquidado                                                            | \$15,40              | \$15,40    |  |
|                      |                   | 5407 33711126789 17 08 0                                                     | 0111408092 170918 5  |            |  |

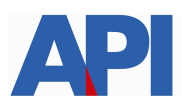

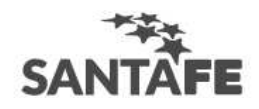

**Paso 9**: Posteriormente, selecciones el botón Imprimir Constancia y obtendrá la constancia de esta gestión.

| ovincia de Santa Fe                                        | CONSTANCIA DE GESTIÓN<br>SALDOS A FAVOR                           |  |  |
|------------------------------------------------------------|-------------------------------------------------------------------|--|--|
| Régimen Simplificado<br>Impuesto sobre los Ingresos Brutos |                                                                   |  |  |
| CUIT:                                                      |                                                                   |  |  |
| Nº Inscripción:                                            | Domicilio: , 3000-000, SANTA FE                                   |  |  |
| Categoría: II                                              |                                                                   |  |  |
| Impuesto Mensual\$480,0                                    | 0                                                                 |  |  |
| Adhesión: 24/01/2017                                       |                                                                   |  |  |
| Fecha Operación: 01/03/                                    | 2017                                                              |  |  |
| Nro. Mov.: 1                                               |                                                                   |  |  |
| Saldo a Favor:                                             | \$3859,00                                                         |  |  |
| Retenciones 2017:                                          | \$165,60                                                          |  |  |
| Saldo Total:                                               | \$3824,60                                                         |  |  |
| A imputar a: Períodos 2017/                                | 01, 2017/02, 2017/03, 2017/04, 2017/05, 2017/06, 2017/07, 2017/08 |  |  |
| Total imputado:                                            | \$3824,60                                                         |  |  |
|                                                            |                                                                   |  |  |
|                                                            |                                                                   |  |  |
|                                                            |                                                                   |  |  |
|                                                            |                                                                   |  |  |
|                                                            |                                                                   |  |  |
|                                                            |                                                                   |  |  |
|                                                            |                                                                   |  |  |
|                                                            |                                                                   |  |  |
|                                                            |                                                                   |  |  |

Paso 10: El trámite ya está finalizado. Seleccione el botón SALIR.